## Windows Update による修正プログラムのインストール方法

ここでは、「伝の心」のシステム装置をインターネットに接続し、オンラインで修正プログラムをインストールする方法について説明します。

本作業は、「伝の心」を含めた全てのアプリケーションを終了した状態で行ってください。「伝の心」を起動 せずに Windows のデスクトップ画面を表示させる方法は下記の通りです。

①パソコンの電源を入れます。
 ②画面上に「Windows」のロゴが表示されたら、キーボードの「Shift」キーを押し続けてください。
 (※絶対に離さないでください。)
 ③デスクトップ画面が完全に表示されたら「Shift」キーを離します。

- ※「フィルタキー機能」画面が表示された場合は、「Shift」キーを離し、キャンセルボタンをマウスク リックしてください。
- (1) Windows のスタートメニューから「Internet Explorer」を起動し、「ツール」→「Windows Update」を順次 マウスでクリックしていきます。または、「Internet Explorer」で以下のホームページを表示します。 http://www.update.microsoft.com/

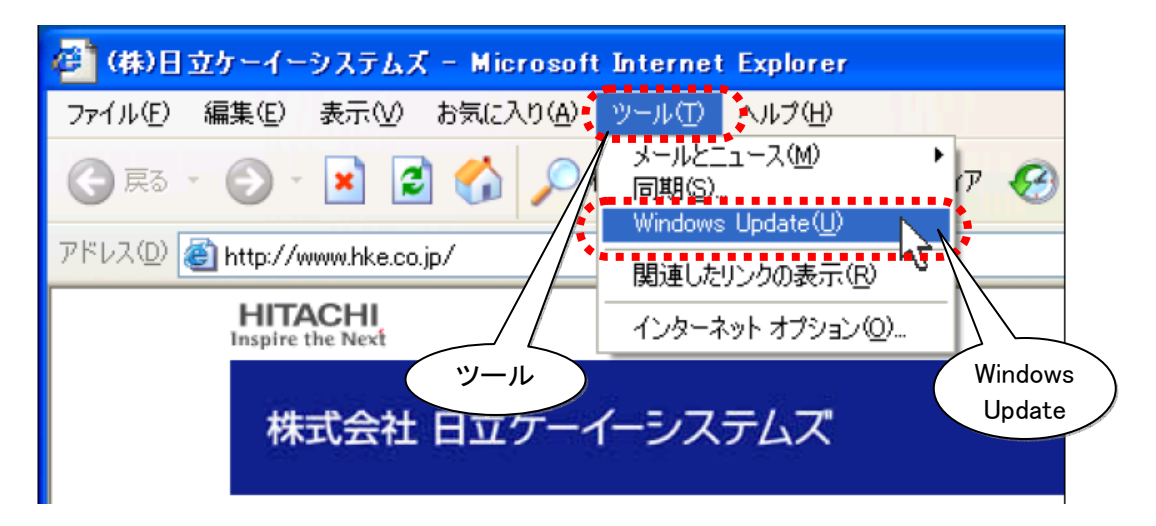

(2)「セキュリティの警告」画面が表示された場合は、その内容と Microsoft の署名があることを確認して、 インストールするボタンをマウスクリックしてください。

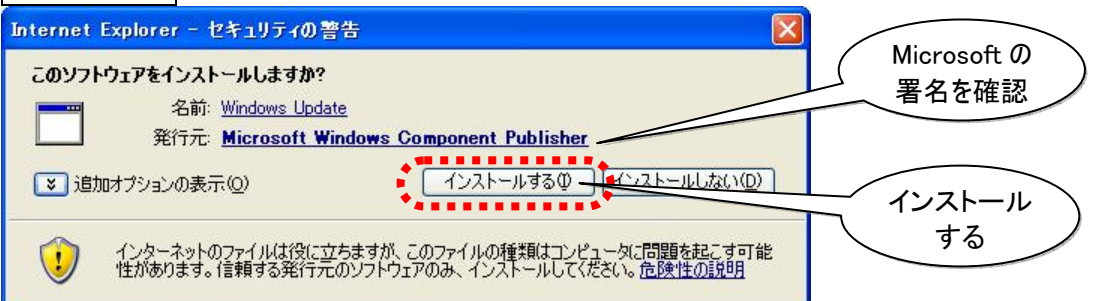

また、「最新の Windows Update を入手してください。」と表示された場合は、今すぐインストールボタンをマ ウスクリックしてください。その後、画面の指示に従って、インストールを行います。

| () 最新の Windows Update ソフトウェアを入手してください。                                                 | <b>今す</b> く |           |
|----------------------------------------------------------------------------------------|-------------|-----------|
| ▼<br>Windows Update のサイトが強化されました。ソフトウェアの新しいバージョンをダウンロードして、Windows Update Ø<br>クしてください。 | 使用を開発していた   | 一ルのを切り    |
|                                                                                        |             | 今すぐインストール |

元

- (3) Windows XP SP3 の画面が表示されたら、後述の<u>Windows XP SP3 のインストール方法</u>を参照してインストールしてください。
- (4)「ようこそ」画面が表示されたら、高速ボタンをマウスクリックします。すると、利用可能な更新プログラムが検索表示されるので、更新プログラムのインストールボタンをマウスクリックします。

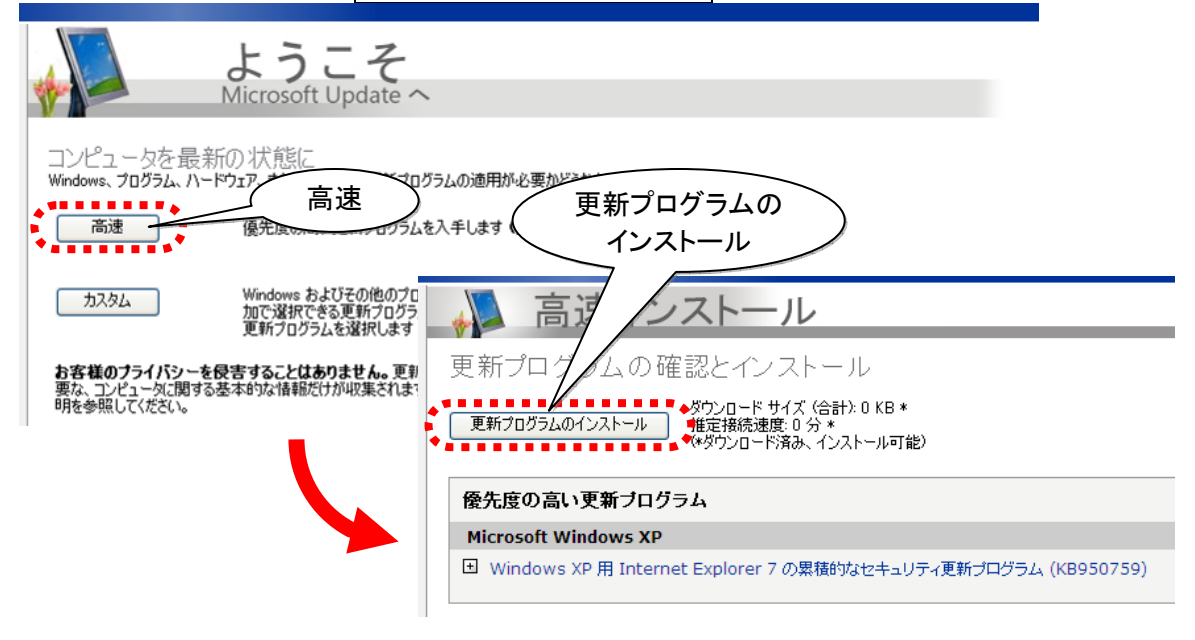

初めて Windows Update を行う場合は、ダウンロードおよびインストールする修正プログラム が多くなるため、ダウンロードに時間が掛かることがあります。 また、Windows Update サーバーが混雑している時などは、Windows Update に失敗したり、ダ ウンロードの途中でシステム装置がフリーズしたりすることがあります。 このような場合は、時間をおいて再度 Windows Update を行うか、(8)でカスタムをクリックし て、一度にインストールするプログラムの数を減らした上で、インストールを行ってください。 (※既にインストール済みのものや、インストール不要と判断されたプログラムは表示されま せん。また、この時インストールしなかったプログラムや削除したプログラムは、次回の Windows Update 時にインストールすることが可能です。)

(5) 更新プログラムのインストールが完了すると、下記画面が表示されるので、閉じるボタンをマウスクリックします。

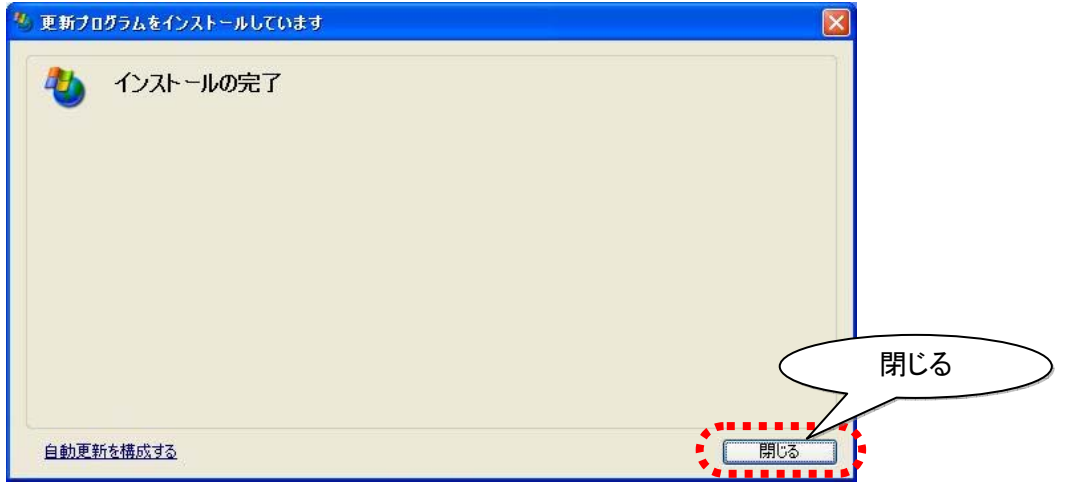

(6) 「Windows Update」画面で「お使いのコンピュータに該当する優先度の高い更新プログラムはありま せん」の表示がされるまで(8)~(9)の手順を繰り返します。

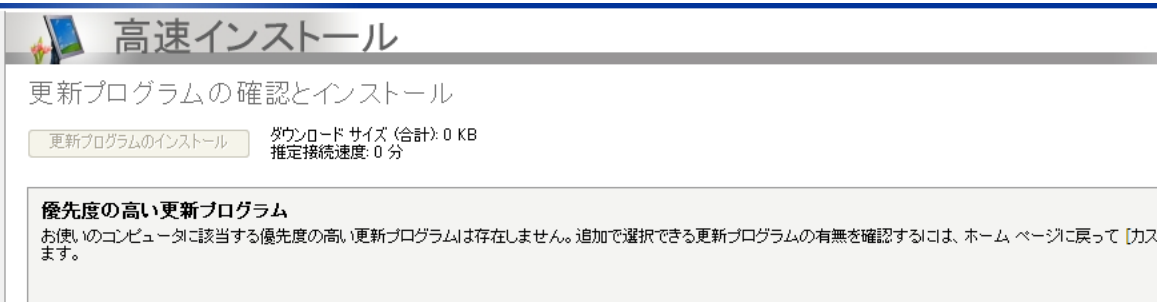

## ※ Windows Update によるアップデートが困難な場合

Windows Update によるアップデートが上手くいかない場合や、ダウンロードに時間がかかる場合は、下記 Microsoft のホームページより Windows XP SP3 の DVD を注文ください。

Microsoft 社 オンライン注文

https://www.microsoft.com/japan/ordercenter/windows/windowsxpsp3.aspx

## Microsoft セキュリティ情報について

Windows における脆弱性については Microsoft セキュリティ情報を参照ください。

Microsoft セキュリティ情報 <u>http://www.microsoft.com/japan/technet/security/current.aspx</u>

## Windows XP SP3 のインストール方法

ここでは、「伝の心」のシステム装置をインターネットに接続し、オンラインで Windows XP Service Pack 3 をインストールする方法について説明します。

 (1) 「Windows Update」画面で「Windows XP Service Pack 3」が表示されたら、 今すぐダウンロードしてインストールするボタンをマウスクリックしてください。

| Windows XP Service Pack 3                                                                                                    |                                      |
|----------------------------------------------------------------------------------------------------|--------------------------------------|
| ピュータを保護するために、Windows XP Service Pack 3 をインストールすることを強くお勧めします。S<br>今すぐダウンロードしてインストールする                                                                                                    | P3 の新機能を参照してください。                    |
| <ul> <li>インストール中に他のプログラムを使用できます。途中で中断した場合は、次回<br/>にWindows Update に接続したときにダウンロードを再開します。</li> <li>また、自動更新を有効にしてダウンロードしたり、SP3 を CD で注文することもで<br/>きます。</li> <li>インストールする前の注意事項</li> </ul>                                                             |                                      |
| <ul> <li>一般的なダウンロードサイズ:684 MB,29 分</li> <li>Windows XP Service Pack 3 (SP3)は、お客様から寄せられた主なフィードバックへ対応するた<br/>XP (ごれしてリリースされたすべての更新プログラム (セキュリティ更新プログラムを含む)が収められた<br/>種類の新しい更新プログラムが含まれますが、Windows XP の操作環境を大きく変更するものではあ<br/>る場合があります。 詳細。</li> </ul> | 今すぐダウンロードして<br>インストールする<br>の再起動が必要にな |

(2)「ライセンス事項をお読みください」画面が表示されるので、同意しますボタンをマウスクリックします。 更新プログラムのダウンロードが始まります。(しばらくお持ちください。)

| 更新プログラムをインストールしています                                  |                    |                        |       |
|------------------------------------------------------|--------------------|------------------------|-------|
| 🦄 ライセンス条項をお読みください(                                   | 1 / 1)。            |                        |       |
| ● 更新プログラムをインストールする前に、ライセン:                           | ス条項に同意する必要がありま     | च.                     |       |
| Windows XP Service Pack 3 (KB936929)                 |                    |                        |       |
| マイクロソフト ソフトウェア製品追加使用許諾契約ま                            |                    |                        |       |
| MICROSOFT WINDOWS XP SERVICE PACK 3                  |                    |                        |       |
| 以下の追加使用許諾契約書 (い下「本追加契約書)                             |                    |                        |       |
| といいます)を注意してお読みください。本道加契約<br>書が添付されているソフトウェアをインストールまた |                    | (                      | 同音します |
| は使用することによって、お客様は本追加契約書の条項に同意されたものとします。本追加契約書の条項に     |                    |                        |       |
| 回息で41/46い場合、マイクロソノトは、お各様に本ソ                          |                    |                        |       |
| 「日間町市地域」の第一次                                         | 同音しませんの            | 同音 ます(A)               | d716  |
| ENADILI REAL 222                                     | - Mar Ook C 10 (D) | 1452/00/9 ( <u>1</u> ) |       |

(3) ダウンロードが完了すると、下記画面が表示されるので、次へボタンをマウスクリックします。 インストールが始まります。(しばらくお持ちください。)

| ソフトウェア更新のインストール | ウィザード                                                                                                    |     |
|-----------------|----------------------------------------------------------------------------------------------------|-----|
| Ð               | このウィザードを使って、次のソフトウェア更新をインストールしてください<br>Windows XP Service Pack 3                                                                            |     |
|                 | この更新をインストールする前に、次のことをお勧めします:<br>- システムのバックアップを作成する<br>- 開いているすべてのプログラムを閉じる<br>この更新の完了後、コンピュータを再起動する必要がある場合がありま<br>す。続行するには、じケヘ」をクリックしてください。 | 170 |
|                 | 〈戻る個〉 次へいひろう キャンセル                                                                                                    |     |

(4) インストールが完了すると、下記画面が表示されるので、今すぐ再起動ボタンをマウスクリックします。

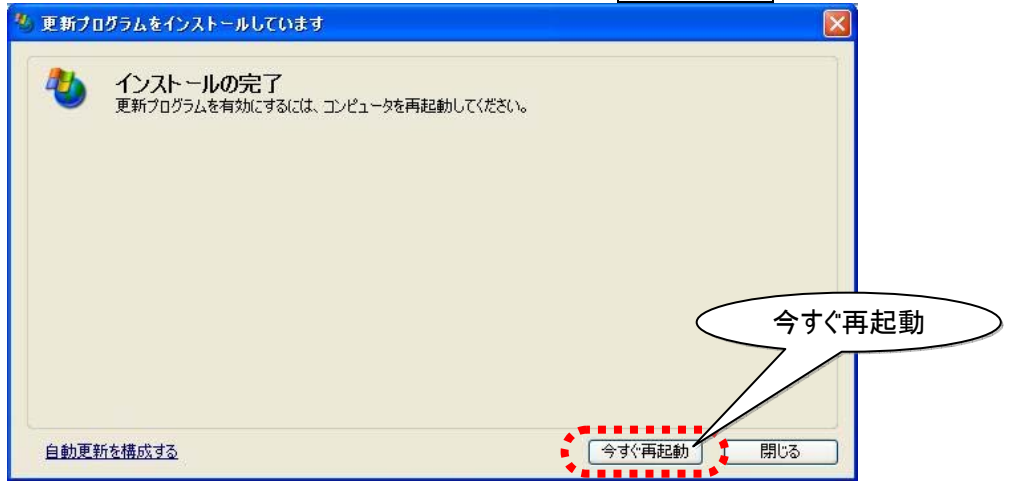

(5) 再起動後、下記画面が表示されるので、「後で設定します」を選択して、次へボタンをマウスクリックすてください。

| ₩indows <sup>™</sup>                                                                                                    |                 |
|----------------------------------------------------------------------------------------------------|-----------------|
| コンピュータを保護してください  Western 27 Survey Fact 34 (20)-41 Cluster # 050 (2007) 021 ABT 75  eather 28 Survey Fact 34 (20)-41 Cluster # 050 (2007) 021 ABT 75  eather 28 Survey Fact 34 (20)-41 Cluster # 050 (20) (20)  • 自動業 75 (20) (20) (20) (20) (20) (20) (20) (20)                                                                                                    | します( <u>0</u> ) |
| <ul> <li>後、後で設定します(Q)</li> </ul>                                                                                                    |                 |
| REFERENCE ON CONTRACT AND ADDRESS AND ADDRESS AND ADDR | 選択する            |
|                                                                                                    |                 |
| 0<br>                                                                                                    | (次へ)            |
|                                                                                                    |                 |

(6)(5)で「自動更新を有効…」を選択してしまった場合は、「コントロールパネル」の「自動更新」画面より、設定の変更が可能です。

| 自動更新                                                                                               |         |
|----------------------------------------------------------------------------------------------------|---------|
| 自動更新                                                                                               |         |
| シンピュータを保護するために                                                                                     |         |
| Windows により、重要な更新が定期的に確認され、インストールされます(自動更新を有効<br>にすると、他の更新の実行前に、Windows Update ソフトウェアが自動的に更新されます)。 |         |
| 自動更新の動作について                                                                                        |         |
| ○ 自動 (推奨)(U)                                                                                       |         |
| 毎日 🕑 時刻 12:00 🕑                                                                                    |         |
| ○更新を自動的にダウンロードするが、インストールは手動で実行する(D)                                                                | 自動更新を   |
| ○更新を通知するのみで、自動的なダウンロードまたはインストールを実行した////                                                           | 無効にする ∠ |
| ● 自動更新を無効にする(力)<br>定期的に更新を、クストールしないと、お使いのコンピュータでセキュリティの危険が消息されます。                                  |         |
| 更新は <u>Windows Update Web サイト</u> からインストールできます。                                                    |         |
| 非表示にした更新を再表示する                                                                                     |         |
| OK キャンセル 適用( <u>A</u> )                                                                            |         |
| 「白動再新」両面はディクトップ両面と川「フタート」                                                                          |         |

「自動更新」画面はデスクトップ画面より、「スタート」→「コントロールパネル」→「セキュリティセンタ ー」→「自動更新」の順に選択(マウスクリック)していくと表示されます。